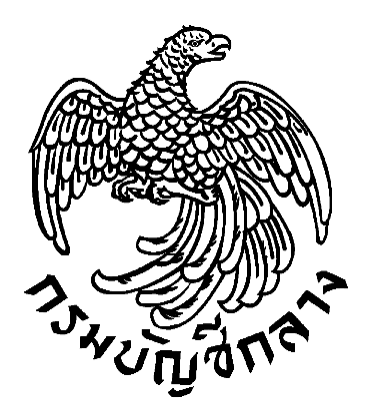

## คู่มือการจัดทำประกาศข้อมูลสาระสำคัญในสัญญา ตามแบบ สขร. 1

กลุ่มงานพัฒนาระบบจัดซื้อจัดจ้างภาครัฐและการบริหารพัสดุภาครัฐด้วยอิเล็กทรอนิกส์ กองระบบการจัดซื้อจัดจ้างภาครัฐและราคากลาง กรมบัญชีกลาง พฤศจิกายน 2563

## สารบัญ

|   |                                                          | หน้า |
|---|----------------------------------------------------------|------|
| 1 | ภาพรวมการจัดทำประกาศข้อมูลสาระสำคัญในสัญญาตามแบบ สขร. 1  | 1    |
| 2 | ขั้นตอนการจัดทำประกาศข้อมูลสาระสำคัญในสัญญาตามแบบ สขร. 1 | 2    |

 แนวทางปฏิบัติในการเปิดเผยสรุปผลการดำเนินการจัดซื้อจัดจ้างไว้ในศูนย์ข้อมูลข่าวสารของทางราชการ ในบนระบบการจัดซื้อจัดจ้างภาครัฐด้วยอิเล็กทรอนิกส์ (Electronic Government Procurement : e-GP)

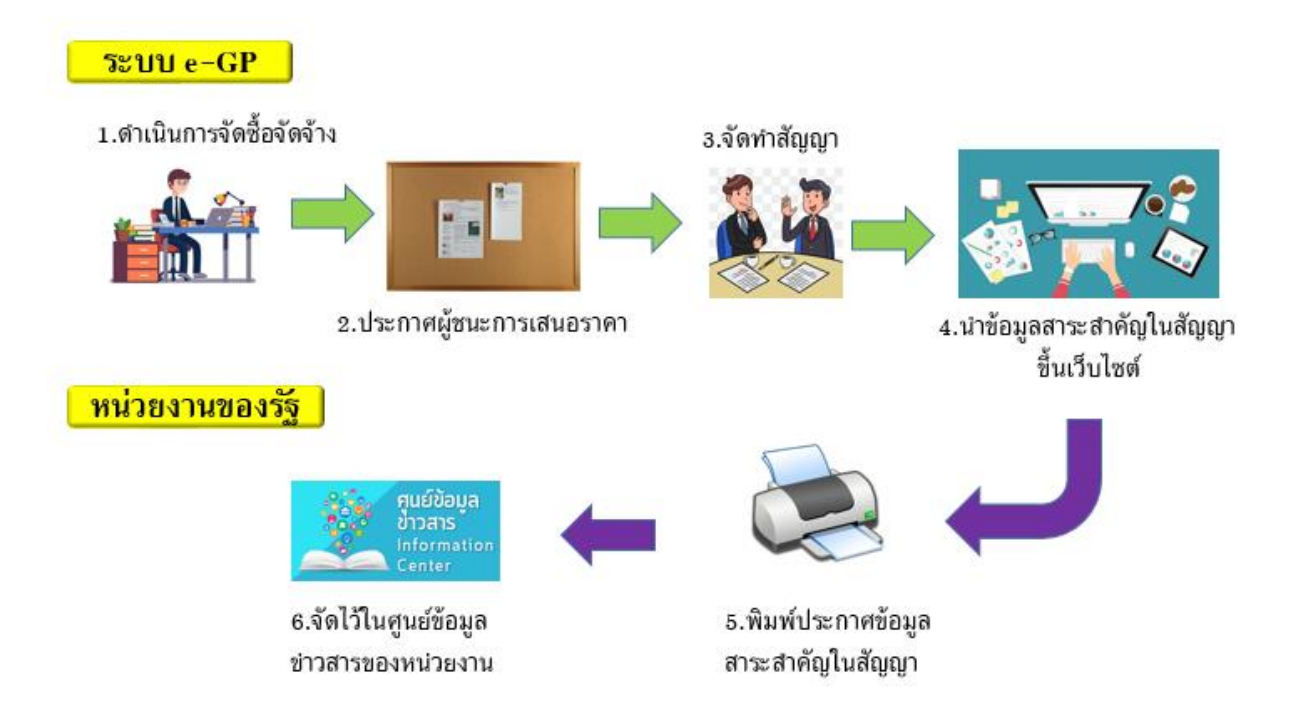

หน่วยงานของรัฐดำเนินการจัดซื้อจัดจ้างตามพระราชบัญญัติการจัดซื้อจัดจ้างและการบริหารพัสดุ ภาครัฐ พ.ศ. 2560 และระเบียบกระทรวงการคลังว่าด้วยการจัดซื้อจัดจ้างและการบริหารพัสดุภาครัฐ พ.ศ. 2560 ในระบบจัดซื้อจัดจ้างภาครัฐด้วยอิเล็กทรอนิกส์ (Electronics Government Procurement : e-GP) จนถึงขั้นตอนข้อมูลสาระสำคัญในสัญญาขึ้นเว็บไซต์เรียบร้อยแล้ว หน่วยงานของรัฐสามารถพิมพ์ประกาศ ข้อมูลสาระสำคัญในสัญญาตามแบบ สขร. 1 มาจัดเก็บไว้ในศูนย์ข้อมูลข่าวสารของทางราชการของหน่วยงาน ของรัฐตามประกาศคณะกรรมการข้อมูลข่าวสารของทางราชการ เรื่อง กำหนดให้ข้อมูลข่าวสารเกี่ยวกับผล การพิจารณาการจัดซื้อจัดจ้างของหน่วยงานของรัฐเป็นข้อมูลข่าวสารที่ต้องจัดไว้ให้ประชาชนตรวจดูตาม มาตรา 9 (8) แห่งพระราชบัญญัติข้อมูลข่าวสารของราชการ พ.ศ. 2540

## ขั้นตอนพิมพ์ประกาศข้อมูลสาระสำคัญในสัญญาตามแบบ สขร.1ในระบบ e-GP มาจัดไว้ในศูนย์ข้อมูล ข่าวสารของทางราชการ

2.1 เมื่อเจ้าหน้าที่พัสดุ หรือ หัวหน้าเจ้าหน้าที่พัสดุ ดำเนินการขั้นตอนข้อมูลสาระสำคัญในสัญญา เรียบร้อยแล้ว ให้เจ้าหน้าที่หน่วยงานของรัฐ ดำเนินการ ดังนี้

| 🗧 🔶 C 🚺 ไม่ปลอดกับ   gprocurement.go.th/new_inde                                                                                                    | x.html                                                                                                    |                                         |                     | প ও্ ★ 🛛                                                                                                    |
|----------------------------------------------------------------------------------------------------|----------------------------------------------------------------------------------------------------|-----------------------------------------|---------------------|----------------------------------------------------------------------------------------------------|
| ระบบการจัดซื้อจัดจ้างภาครัฐ<br>Thai Government Procurement                                                                                                    |                                                                                                    |                                         |                     |                                                                                                    |
| 🖶 หน้าหลัก กฎ/ระเบียบ/มติ ครม./หนังสือเวียน                                                                                                    | ข้อมูลผู้บริหารและคณะกรรมการ                                                                                           | หลักสูตรฝึกอบรม                         | CoST Thailand       | ช่องทางการติดต่อ                                                                                                    |
| กฏ/ระเบียบ/มติ ครม./หนังสือเวียน อ่านก็งหมด<br>ล่าสุด<br>ด้นหา กฏ/ระเบียบ/มติ ครม./หนังสือเวียนล่าสุด<br>ด้นหาด้วยเลขที่หนังสือ<br>ด้นหาด้วยเลขที่หนังสือ<br>เกณฑ์การใช้ราคาน้ำมันในการคำนวณราคากลางงาน<br>ก่อสร้างของหน่วยงานของรัฐ<br>บระกาศคณะกรรมการราคากลางและขึ้นหะเบียนผู้<br>ประกาศคณะกรรมการราคากลางและขึ้นหะเบียนผู้<br>ประกาศคณะกรรมการหน้าอสร้าง ที่มีลิทธิ<br>ประกาศคณะกรรมการนโยบายการจัดชื่อจัดจ้างและ<br>การบั้นทราหัสดุภาครัฐ เรื่อง หลักเกณฑ์การจัดชื่อจัด | ค้นหาประกาศจัด<br>ประเภทประกาศ :<br>- เลือกประเภทประกาศ -<br>หน่วยงาน :<br>จังหวัด :<br>-เลือกจังหวัด-<br>ค้น<br>2.1.2 | ซื้อจัดจ้าง<br>∽<br>∽<br>ศันหาขั้นสูง Q | ชื่อผู้ใช้งาน :<br> | เข้าสู่ระบบเพื่อการใช้งาน<br>รหัสฝาน :<br>มีแรทัฒาน ?<br>มีเส้ทีนี เข้าสู่ระบบ<br>ยำเท้งหมะ<br>ญชีกลางออกเกณฑ์การใช้ราคาน้ำมันในการ<br>นราคากลางงานก่อสร้างของหน่วยงานของ<br>ibe 2 467 ซ้อมความเข้าใจแนวทางการจัด<br>จ้าง ตามระเบียบกระทรวงการคลังว่าด้วย<br>เชื้อตัดร้างและการบริหารพัดอุกาศรัต พ.ศ. |
| •••••<br>•••••<br>คั้นห                                                                                                    | ประกาศรัม<br>1 : คันหาข้อมูลที่ต้องการ<br>— ศันหาด้วยเลขที่หนังสือ                                                     |                                         | ٩                   | • • • •                                                                                                    |
|                                                                                                    | 🥺 แนวทางการเครียมการจัดชื่อ<br>โมาการเครียมการจัดชื่อ                                                                  | จัดจ้างภาครัฐ เพิ่ :<br>โปโกโก          |                     | รหัสต่าง ๆ<br>                                                                                                    |
| 2.1.2 คลิก                                                                                                    | ขั้นสูง Q                                                                                                    |                                         |                     |                                                                                                    |

2.1.1 เข้าสู่เว็บไซต์ <u>http://www.gprocurement.go.th</u>

| <b>ระบบกา</b><br>Thai Govern | เรจัดซื้อจัดจ้างภาค<br>iment Procurement                                                                                                    | ารัฐ                                                     |                                                                                                |                                                                                                    |                                                           |          |  |
|------------------------------|----------------------------------------------------------------------------------------------------|----------------------------------------------------------|------------------------------------------------------------------------------------------------|----------------------------------------------------------------------------------------------------|-----------------------------------------------------------|----------|--|
| หมาย<br>สำคับ                | งื่อนไขดันหาประกาศ<br>"ประเภทประกาศ<br>กระทรง<br>หน่วยงาน<br>จังหวัด<br>"วิธีการจัดหา<br>ประเภทการจัดหา<br>ประเภทการจัดหา<br>ประเภทการจัดหา<br>ประเภทโตรงการ<br>ชัยโตรงการ<br>ชัยโตรงการ<br>หม่<br>สถานะโตรงการ<br>15นที่<br>สถานะโครงการ<br>15นที่<br>สถานะโครงการ<br>15นที่ | ประกาศรายชื่อผู้ชนะการเสนอราคา<br><ด้วเลือกกระทรวง><br>< | เลือก<br>งการดูย้อนหลังเก็น<br>ระเกทประกาศเป็น "<br>15553) ให้ท่าหนังลือย่<br>วันที่<br>ประกาศ | <ol> <li>เดือน ให้ระบุรันท์ที่ต้องก<br/>ประกาศราคากลาง" หรือดูโ<br/>ถึงกรมบัญขักลาง</li> <li>งบประมาณ<br/>โครงการ(บาท)</li> </ol> | ><br>2.1.4 15<br>ดทีประกาศที่เกียวข้อ<br>สถานะ<br>โครงการ | 2.1.3    |  |
| ข้อควา                       | <b>มปฏิเสธ :</b> E1530 : ค้นหาข้อมูลใเ                                                                                                    | เฐานข้อมูลไม่พบ                                          |                                                                                                |                                                                                                    |                                                           |          |  |
| กองการฟัส                    | Iดุภาครัฐ (กพ.ภ.) กรมบัญชักลาง ถนนพร                                                                                                    | ะราม 6 แขวงพญาไท เขตพญาไท กรุงเทพมหานค                   | ร 10400 ไทร. 02-127-                                                                           | -7000 ต่อ 6704 4674 4958 67                                                                                                    | 77 6928 6934 6800                                         | FPRO9965 |  |
| 2.1.3<br>2.1.4               | เลือก "ประเภท<br>เลือก "วิธีการจ้                                                                                                    | าประกาศ"<br>ัดหา"                                        |                                                                                                |                                                                                                    |                                                           |          |  |

2.1.5 ระบุ "เลขที่โครงการ"

2.1.6 กดปุ่ม ค้นหา

| 3-4-5-5-5-F | <b>รະບບກ</b><br>Thai Govern       | ารจัดซื้อจัดจ้างภาค<br>าment Procurement                                                                                                    | รัฐ ทดลองใช้งาน (เฟส.                                                                                                    | 3)                                            |                                                                                                    |                                                 | 20                         | 33         |   |
|-------------|-----------------------------------|----------------------------------------------------------------------------------------------------|----------------------------------------------------------------------------------------------------|-----------------------------------------------|----------------------------------------------------------------------------------------------------|-------------------------------------------------|----------------------------|------------|---|
| B           | илла                              | เงื่อนไขต์นหาประกาศ<br>"ประเภทประกาศ<br>กระทรวง ๔<br>หน่วยงาน<br>จังหวัด ๕<br>*วิธีการจัดหา ๔<br>ประเภทกรจัดหา ๔<br>ประเภทกรจัดหา ๔<br>ข้อโครงการ ๔<br>ชื่อโครงการ ๔<br>รันที่<br>จำนวนเงินงบประมาณตั้งแต่<br>สถานะโครงการ ๔<br>ะระบาจะแสดงข้อมูลประกาศจากา<br>ะ ระบบจะแสดงข้อมูลประกาศรากา<br>ะ ได้มาโจการกองระกาศรากา | ไระกาศรายขึ้อผู้ขนะการเสนอราคา<br><ตัวเลือกกระทรวง><br>:ตัวเลือกระทรวง>   :ตัวเลือกระทรวง>   !ระกาศราคามิเล็กทรอนิกส์ (e-bidding)   :ตัวเลือกประเภทโครงการ>   :ตัวเลือกประเภทโครงการ>                          | <br>อก<br>การดูย้อนหลังเกิน<br>ภามระกาศเป็น " | <ul> <li></li> <li></li> <li></li> <li>1 เดือน ให้ระบุรันที่ที่ต้องการ<br/>ประกาศราคากลาง" หรือคได้</li> </ul> | ▼<br>                                           |                            |            |   |
|             | สำคับ<br>1 เ                      | . กรแพลงท เรมอมูสมารก เพจต<br>หน่วยงาน<br>เรมปัญชีกลาง<br>สำคับที่ 1 - 1 จากทั้งหมด 1 รายการ                                                                                                    | เช่นจัดจังเก้า (พอแต่ ม.ศ. 2347 - ม.ศ. 235<br>เรื่อง<br>ประกวดราคาจ้างก่อสร้างอาคาร<br>เปลี่ยนแปลงคณะกรรมการคุจคาว ด้วย<br>วิธีประกวดราคาอิเล็กทรอนิกส์ (e-<br>bidding) (เลขที่<br>โครงการ : 63107000020)<br>ร | วันที่<br>วันที่<br>ประกาศ<br>19/10/2563      | งบประมาณ<br>โครงการ(บาท)<br>2,000,000.00<br>ย้อนกลับ                                                           | สถานะ<br>โครงการ<br>ระหว่างดำเนินการ<br>1 ตัดไข | ประกาศ<br>ที่เกียว<br>ข้อง | ₽<br>2.1.7 | ] |
|             | палягиция<br>4958 6978 (<br>2.1.7 | ารรัดข้อจัดจำงภาครัฐและราคากลาง (กจร<br>5979<br>กดปุ่ม 🧇                                                                                                    | .) กรมบัญขีกลาง ดนนพระราม 6 แขวงสามเสนใน เร                                                                                                    | ขดพญาไท กรุงเทพม                              | หานคร 10400 โทร. 02-127-70(                                                                                    | 00 ต่อ 6704 4647                                | FPRO9965                   |            |   |

กลุ่มงานพัฒนาระบบจัดซื้อจัดจ้างฯ กองระบบการจัดซื้อจัดจ้างและราคากลาง กรมบัญชีกลาง

| A. H. S. Santa | ระบบการจัดซื้อจัดจ้างภาค<br>Thai Government Procurement                                                                                                    | รัฐ ทดลองใช้งาน (เฟส3)                                                                                                    | CO BAR                           |
|----------------|----------------------------------------------------------------------------------------------------|----------------------------------------------------------------------------------------------------|----------------------------------|
|                | ข้อมูลโครงการ                                                                                                    |                                                                                                    |                                  |
| E              | รอมมูส เครงการ<br>หน่วยงาน<br>วิธีการจัดหา<br>ประเภทโครงการ<br>เลขที่โครงการ<br>จังหวัด<br>งบประมาณ<br>สถานะโครงการ<br><b>ชื่อโครงการ(เรื่อง) :</b> ประกวดราคาจั<br>โครงการ : 63107000020) | กรมบัญขีกลาง<br>ประกวดราคาอิเล็กทรอนิกส์ (e-bidding)<br>จำงก่อสร้าง<br>จัดชื่อจัดจำงตามขั้นตอมปกติ<br>63107000020<br>กรุงเทพมหานตร<br>2,000,000.00 บาท<br>ระหว่างตำเนินการ<br>งก่อสร้างอาดารเปลี่ยนแปลงคถเะกรรมการดุจดาว ด้วยวิธีประกวดราคาอิเล็กทรอนิเ | ]<br>                            |
|                | รายการประกาศที่เกี่ยวข้อง                                                                                                    |                                                                                                    |                                  |
|                | สำดับ                                                                                                    | ประเภทประกาศ                                                                                                    | วันที่ประกาศ                     |
|                | 1 ประกาศเชิญชวน                                                                                                    |                                                                                                    | 16/10/2563                       |
|                | <ol> <li>2 ประกาศราคากลาง</li> <li>2 สะปล้อมอออรเสนอระออมชื่องนั้น</li> </ol>                                                                                                    |                                                                                                    |                                  |
|                | <ol> <li>สรุบบอมูลการเสนอราค แบบงคน</li> <li>ข้อมอรายชื่อผู้ขอรับ/ชื่อเอยสาร</li> </ol>                                                                                                    |                                                                                                    |                                  |
|                | <ol> <li>รับอองสายชื่อผู้อื่นเอกสาร</li> </ol>                                                                                                    |                                                                                                    |                                  |
|                | 6 ข้อมูลรายชื่อผู้ผ่านการพิจารณาคุ                                                                                                    | นสมบัติและเทคนิค                                                                                                    |                                  |
|                | 7 ประกาศรายชื่อผู้ชนะการเสนอราค                                                                                                    | n                                                                                                    | 19/10/2563                       |
|                | 8 ข้อมูลสาระสำคัญในสัญญา                                                                                                    |                                                                                                    | 31/10/2563                       |
|                | 2.1.8<br>กองระบบการจัดข้อจัดจ่างภาครัฐและราคากลาง (กจร<br>4958 6978 6979                                                                                                    | <b>กลับหน้าค้นหา</b><br>) กรมปัญชีกลาง ถนนพระราม 6 แขวงสามแสนใน เขตพญาไท กรุงเทพมหานคร 10400 โทร. 03                                                                                                    | 2-127-7000 ию 6704 4647 FPRO9965 |

## 2.1.8 คลิกที่ "ข้อมูลสาระสำคัญในสัญญา"

| Bigen section for big diagnaments       Big diagnaments       Big diagnamen                                                                                                    | Unionar             | Thai Gove                                            | ernme                | nt Procureme           | nt                       | - dă             |                                      | V                                 |                                      |                         |                        |                                                                                                    |        |  |  |
|----------------------------------------------------------------------------------------------------|---------------------|------------------------------------------------------|----------------------|------------------------|--------------------------|------------------|--------------------------------------|-----------------------------------|--------------------------------------|-------------------------|------------------------|----------------------------------------------------------------------------------------------------|--------|--|--|
|                                                                                                    |                     |                                                      | ข้อมูล               | สาระสำคัญในสัต         | บูญา                     |                  |                                      |                                   |                                      |                         |                        |                                                                                                    |        |  |  |
|                                                                                                    |                     |                                                      |                      | ,                      | หน่วยงาน                 | กรมบัญข่         | ชีกลาง                               |                                   |                                      |                         |                        |                                                                                                    |        |  |  |
| รายชื่อผู้เส้นอาราคา<br>รินการ์สะคาร<br>ม่ระเกทารรัดหาร<br>ม่ระเกทารรัดหาร<br>ม่ระเกทาร<br>ม่ระเกทาร<br>ม่ | าน 20 1น<br>จังหวัด |                                                      |                      |                        |                          |                  | มหานคร                               |                                   |                                      |                         |                        |                                                                                                    |        |  |  |
| เมระเททการจัดเห รู้จะกันสร้าง<br>เมระเททการจัดเห รู้จะกันสร้าง<br>เมระเททการจัดเห รู้จะกันสร้างอาทระเมือนแนโลงคณะกรรมการจุดดาว ด้วยวิธีประกวดราคามิเล็กพรอมิเล<br>เมระเททการจัดเห รู้อากระสาดจากจะกันสองกาครเมือนแนโลงคณะกรรมการจุดดาว ด้วยวิธีประกวดราคามิเล็กพรอมิเล<br>เมระเททการจัดเห รู้อากระสาดจากจะกันสองกาครเมือนแนโลงคณะกรรมการจุดดาว ด้วยวิธีประกวดราคามิเล็กพรอมิเล<br>เมระเททการจัดเห รู้อากระสาดจากจะกันสองกาครเมือนแนโลงคณะกรรมการจุดดาว ด้วยวิธีประกวดราคามิเล็กพรอมิเล<br>เมระเททการจัดเห รู้อากระสาดจากจะกันสองกาครเมือนแนโลงคณะกรรมการจุดดาว ด้วยวิธีประกวดราคามิเล็กพรอมิเล<br>เมระเททการจัดเห รู้อากระสาดจากจะกันสองกาครเมือนแนโลงคณะกรรมการจุดดาว ด้วยวิธีประกวดราคามิเล็กพรอมิเล<br>เมระเททการจัดเห รู้เสียกามจากราย<br>สถานะโลงการ<br>รายกาลจากจากจากจากจากจากจากจากจากจากจากจากจากจ                                                                                                    | วิธีการจัดหา        |                                                      |                      |                        |                          |                  | ประกวดราคาอิเล็กทรอนิกส์ (e-bidding) |                                   |                                      |                         |                        |                                                                                                    |        |  |  |
| ประเททโลรงการ ริงชื่อจัลล่างตามชื่มคอนปกติ<br>เลชที่โลรงการ 6310700020<br>ชื่อโลรงการ ประเทศราคาร่างก่อสร้างอามรเปลี่ยนแปลงคณะกรรยการตุลลาว ด้วยวิธีประกาศราคามิเล็กทรอมิต<br>งามประมาณ 2,000,000,00 มาพ<br>ราคากลาง 2,000,000,00 มาพ<br>สถานะโลรงการ ราคาล่าง 2,000,000,00 มาพ<br>สถานะโลรงการ ราคาล่าง 2,000,000,00 มาพ<br>สถานะโลรงการ ราคาล่าง 2,000,000,00 มาพ<br>สถานะโลรงการ ราคาล่าง 2,000,000,00 มาพ<br>มีสายประจำตัว ชื่อผู้สาม นิสาคุมลับถูญ นิลา นิสาคุมลับญ ที่สัญญา ที่สัญญา จำนามเงิน สัญญา เม็นผลลท์ศัลเลือก<br>จายก้าวแข้งหน้ามีหลาง ถึงส่วย 2,000,000,00 หน้า<br>มันเรื่อยุ่งสือการ ชื่อมู่สาม นิสาคุมลับญา นิสาคุมลับญา หน้าสัญญา หน้าสัญญา สามานเงิน สัญญา<br>มามะโครงการ ข้างที่แล่วนจำกัด<br>5401599010370 ท้างทุ้นส่วนจำกัด ทำงหุ้นส่วนจำกัดม้านไหยระทรัพย์ 2,000,000,00 จายก้าวแข้งเมือง<br>ราคาล่าสุด<br>5401599010370 ท้างทุ้นส่วนจำกัด ทำงหุ้นส่วนจำกัดม่านไหยระทรัพย์ 2,000,000,00<br>มาพ<br>2,1.9 การขณะการชื่อเรื่อจารสารของ 5.02563 1000 การ 0.2127-2000 45.0272700<br>มามะครสารสาร<br>5401599010370 ท้างทุ้นส่วนจำกัด ทำงหุ้นส่วนจำกัดม่านไหยระทรัพย์ 1.0000 โทร 0.2127-2000 45.0274777<br>1000,000,00<br>1000 การ 1000 การ 1000 การ 0.2127-2000 45.02727777<br>1000 การ 1000 การ 1000 การ 0.2127-2000 45.0272777<br>1000 การ 1000 การ 1000 การ 1000 การ 0.2127-2000 45.0272777<br>1000 การ 1000 การ 1000 การ 1000 การ 0.2127-2000 45.027277<br>1000 การ 1000 การ 1000 การ 1000 การ 0.2127-2000 45.027277<br>1000 การ 1000 การ 1000 การ 1000 การ 1000 การ 0.2127-2000 45.027277<br>1000 การ 1000 การ 1000 การ 1000 การ 1000 การ 0.2127-2000 45.027277<br>1000 การ 1000 การ 1000 การ 1000 การ 1000 การ 0.2127-2000 45.027277<br>1000 การ 1000 การ 1000 การ 1000 การ 1000 การ 0.2127-2000 45.027277<br>1000 การ 1000 การ 1000 การ 1000 การ 1000 การ 1000 การ 0.2127-2000 45.027277<br>1000 การ 1000 การ 1000 การ 1000 การ 1000 การ 0.2127-2000 45.027277<br>1000 การ 1000 การ 1000                                                                                                    |                     |                                                      |                      | ประเภท                 | การจัดหา                 | จ้างก่อส         | ้<br>จ้างก่อสร้าง                    |                                   |                                      |                         |                        |                                                                                                    |        |  |  |
| เลขที่โครงการ <u>63107000020</u><br>มี่มะโครงการ <u>15570577871873194กิลสร้างอาคารเปลี่ยนแปลงคณะกรรมการธุลุควา ด้วยวีธีประกวตราคาอิโลโกหรอนิต<br/>งบประมาณ <u>2,000,000.00</u> บาท<br/>ราคากลาง <u>2,000,000.00</u> บาท<br/>สถานะโครงการ <u>ระหว่างสาเนินการ</u>           พักษั เขาประจำคัว ข้อผู้ขาย <u>เลขคุมสัญญา เลข กันที่</u> <u>บันทึ่งบุญา/ บ่าลัญญา/ จำนวนงัน สัญญา</u> เมื่อ<br/>ผู้เสียภามีอากร ข้อผู้ข้อยู่ขาย <u>เลขคุมสัญญา เลข กันสั่งข้อ</u> เป็นผู้ชื่อมูกเป็นส่งข้อ<br/>1 5401599010370 ท้างนั้นส่วนจำกัด<br/>บ้านไฟธนหรัพย์ 631022000025 1/2563 31/10/2563 2,000,000.00 <u>จัดทำสัญญา/</u><br/>P0 แล้ว<br/>อาคาท่าสุด           ระบะชื่อผู้เสียอราคา           1 5401599010370 ท้างนั้นส่วนจำกัด บ้างนั้นส่วนจำกัดป่านไฟธนทรัพย์ 2,000,000.00           ระบะชื่อผู้เสียอราคา           1 5401599010370 ท้างนั้นส่วนจำกัด ท่างนั้นส่วนจำกัดป่านไฟธนทรัพย์ 2,000,000.00           5401599010370 ท่างนั้นส่วนจำกัด ท่างนั้นส่วนจำกัดป่านไฟธนทรัพย์ 2,000,000.00           5401599010370 ท่างนั้นส่วนจำกัด ท่างนั้นส่วนจำกัดป่านไปสากระกา           รายชื่อผู้เสียอาจับการ รายชื่อมู่เสียกระกา           5401599010370 ท่างนั้นส่วนจำกัด ท่างนั้นส่วนจำกัดป่านไฟธนทรัพย์           2,1.9  </u>                                                                                                    |                     |                                                      |                      | ประเภท                 | โครงการ                  | จัดชื่อจัด       | าจ้างตามขั้นตอนป <i>เ</i>            | าดิ                               |                                      |                         |                        |                                                                                                    |        |  |  |
| มีมโตรงการ<br>มโมโตรงการ<br>ชนบระมาณ<br>ราคากลาง<br>ราคากลาง<br>สถานะโครงการ<br>ระหว่างสำเนินการ<br>สถานะโครงการ<br>ระหว่างสำเนินการ           ส่าลับ         สิ่งขนระจำลัง<br>ผู้เสี่ยภามีอกร<br>ผู้เสี่ยภามีอกร<br>ผู้เสี่ยภามีอกร<br>ผู้เสี่ยภามีอกร<br>ผู้เสี่ยภามีอกร<br>มีข้อผู้ขาย<br>1 5401599010370 ทำงหุ้นส่วนสากัด<br>บ้านไห่ธนหรัพย์         ดานะ<br>63102200025 1/2563 31/10/2563 2,000,000.0<br>มี/10/2563 2,000,000.0<br>มี/10/2563 2,000,000.0<br>10/2563                                                                                                    |                     |                                                      |                      | ເລນທີ                  | โครงการ                  | 631070           | 00020                                |                                   |                                      |                         | _                      |                                                                                                    |        |  |  |
| ເຊິ່ມປະສາກຊັງ       2,000,000.00 ມາກ         ເຊິ່ມເຮົາກຊັງ       ເຊິ່ມເຮົາກຊັງແລະງາຊ         ເຊິ່ມເຮົາກຊັງແລະງາຊ       2,000,000.00 ມາກ         ເຊິ່ມເຮົາກຊັງແລະງາຊ       ເຊິ່ມເຊິ່ມເຊິ່ມເຊິ່ມເຊິ່ມເຊິ່ມເຊິ່ມເຊິ່ມ                                                                                                    |                     |                                                      |                      | ชัย                    | โครงการ                  | ประกวดร          | ราคาจ่างก่อสร้างอา                   | าคารเปลี่ยนแ                      | ปลงคณะกรรมก                          | าารดุจดาว ด้วยวิธี<br>1 | ธีประกวดราคาส          | วีเล็กทรอนิกเ                                                                                              |        |  |  |
| มายาสาร       มายาสาร       มายาสาร       มายาสาร       มายาสาร         สถานะโครงการ       ชื่อผู้ขาม       เลขอนสัญญา       เลข       วันที่       ร่านที่       สถานะ       สถานะ         สถานะโครงการ       ชื่อผู้ขาม       เลขอนสัญญา       เลข       วันที่       ร่านหลังข้อ       เมต์งข้อ       มีเช่งข้อ       มีเช่งข้อ       เมต์งข้อ       เมต์งข้อ       เมต์งข้อ       เมต์งข้อ       เมต์งข้อ       เมต์งข้อ       เมต์งข้อ       เมต์งข้อ       เมต์งข้อ       เมต์งข้อ       เมต์งข้อ       เมต์งข้อ       เมต์งข้อ       เมต์งข้อ       เมต์งข้อ       เมต์งข้อ       เมต์งข้อ       เมต์งข้อ       เมตงข้อ       เมตงข้อ       เมตงขอ       เมตงขอ<                                                                                                    |                     |                                                      |                      | 01                     | บระมาณ                   |                  |                                      |                                   | 2,000,000.00                         | ]บาท<br>]               |                        |                                                                                                    |        |  |  |
| และหน่างการ <u>เคราะจำตัว</u> สำคับ       เลขมระจำตัว       ช่องรู้ขาย       เลขคลที่ตัดเลือก         น่ายัง       ยู่เสียการ์อกรั       ช่องรู้ขาย       เลของเลของการ       ร่องรู้ขาย       เลของเลของการ         1       5401599010370       ท่างทั่งส่งนอากร์อกรั       1/2563       31/10/2563       2,000,000.00       สิลเกลนี่กลูกท่าง         รายชื่องรู้เสียการอากร์อกรั       5401599010370       ท่างทุ่งส่งนอากร์อกรั       รายชื่องรู้เสียการอากร์อกรั       5401599010370       ท่างทุ่งส่งนอากร์อกรั       รายชื่องรู้เสียการอากร์อกรั         รายชื่องรู้เสียการอากร์อกรั       5401599010370       ท่างทุ่งส่งนอากร์อกรั       รายชื่องรู้เสียกรังอากร์อกรั       5401599010370       ท่างทุ่งส่งนอากร์อกร์อกรั       5401599010370       ท่างทุ่งส่งนอากร์อกร์อกรั       5401599010370       ท่างทุ่งส่งนอากร์อกรั       รายชื่องรู้เสียกรังอากร์อกรั       5401599010370       ท่างทุ่งส่งนอากร์อกรั       5401599010370       ห่างทุ่งส่งนอากร์อกรั       5401599010370       ห่างทุ่งส่งนอากร์อกรั       5401599010370       ห่างทุ่งส่งนอากร์อกรั       5401599010370       ห่างทุ่งหูส่งนอากร์อกรั       5401599010370       ห่างทุ่งส่งนองกร์องหนุงส่งนอากร์อกรั       5401599010370       ห่างทุ่งหูส่งนองกร์อกรั       5401599010370       ห่างทุ่งหูส่งนองกร์องสางสางกร์อกรั       5401599010370       รางกร์อกรั       5401599010370       รางกร์อกร์อกรั       5401599010370       รางกร์อกรั       5401599010370       54015990101010100                                                                                                    |                     |                                                      |                      | สถาน                   | าคากลาง<br>วัตรงการ      | seniore          | ราเบินการ                            |                                   | 2,000,000.00                         | ואוינין                 |                        |                                                                                                    |        |  |  |
| และหม่ะรำตัว<br>ผู้เสี่ผภามีอากร์<br>ผู้เสี่ผภามีอากร์<br>ผู้เสี่ผภามีอากร์<br>ห้างหุ้นส่วนจากัด<br>บ้างหุ้นส่วนจากัด<br>บ้างหุ้นส่วนจากัด<br>บ้างหุ้นส่วนจากัด<br>บ้างหุ้นส่วนจากัด<br>บ้างหุ้นส่วนจากัด<br>บ้างหุ้นส่วนจากัด<br>รายชื่อผู้เสีนอราคา รายชื่อผู้เสีนอราคา รายช่อผู้เสีนอราคา รายชื่อผู้เสีนอราคา รายช่อผู้เสีนอราคา รายชื่อผู้เสีนอราคา รายช่อผู้เสีนอราคา รายช่อผู้เสีนอราคา รายช่อผู้เสีนอราคา รายช่อผู้เสีนอราคา รายช่อผู้เสีนอราคา รายช่อผู้เสีนอราคา รายช่อผู้เสีนอราคา รายช่อผู้เสีนอราคา รายช่อผู้เสีนอราคา รายช่อผู้เสีนอราคา รายช่อผู้เสีนอราคา รายช่อผู้เสีนอราคา                                                                                                    |                     |                                                      |                      |                        |                          | 30013100         | 1 1616 1611 1 8                      |                                   |                                      |                         |                        |                                                                                                    |        |  |  |
| 1 5401599010370 ห้างหุ้นส่วนจำกัด<br>บ้านได้ธนทรัพย์ 631022000025 1/2563 31/10/2563 2,000,000.00 จีลศาลัญญา/<br>PO แล้ว<br>รายชื่อผู้เสนอราคา<br>5401599010370 ห้างหุ้นส่วนจำกัด ห้างหุ้นส่วนจำกัด บ้านได้ธนทรัพย์ 2,000,000.00<br>พิมพ์ กลับหน้าดันหา<br>2,1.9 กลาง ถนนพรธรรม 6 แขวงสามแผนใน เขตพญาโท กรุงเทพมหานตร 10400 โพร. 02-127-7000 ต่อ 6704.4647<br>4058 6878                                                                                                    |                     | ลำดับ เลชประจำด้ว ชื่อผู้<br>ผู้เสียภามีอากร ชื่อผู้ |                      |                        |                          | ้ขาย             | เลขคุมสัญญา<br>ในระบบ e-GP           | เลข<br>ที่สัญญา/<br>ใบสังชื้อ     | วันที่<br>ทำสัญญา/<br>ใบสั่งชื้อ     | จำนวนเงิน               | สถานะ<br>สัญญา         | สถานะ<br>สัญญา                                                                                             |        |  |  |
| รายชื่อผู้เสนอราคา<br>เลขประจำด้วยู้เสียภามีอากร รายชื่อผู้เสนอราคา ราคาที่เสนอ<br>5401599010370 ห่างหุ้นส่วนจำกัดบ้านไม่ธนหรัพย์ 2,000,000.00                                                                                                    |                     |                                                      | 1                    | 5401599010370          | ห้างหุ้นส่ว<br>บ้านไผ่ธน | นจำกัด<br>ทรัพย์ | 631022000025                         | 1/2563                            | 31/10/2563                           | 2,000,000.00            | จัดทำสัญญา/<br>PO แล้ว | เป็นผู้มีคุณสมบัติและข้อ<br>เสนอทางเทคนิคถูกต้อง<br>ครบถ้วนผ่านเกณฑ์<br>คุณภาพและเป็นผู้เสนอ<br>ราคาต่ำสุด |        |  |  |
| และประจำตัวผู้เลี่ยภามีอากร         รายชื่อผู้เสนอราคา         ราคาที่เสนอ           5401599010370         ห้างหุ้นส่วนจำกัด ห้างหุ้นส่วนจำกัดบ้านใต้ธนหรัพย์         2,000,000.00           ทิมพ์         กลับหน้าคันหา         2,000,000.00           1         1         1           1         1         1           1         1         1           1         1         1           1         1         1           1         1         1           1         1         1           1         1         1           1         1         1           1         1         1           1         1         1           1         1         1           1         1         1           1         1         1           1         1         1           1         1         1           1         1         1           1         1         1           1         1         1           1         1         1           1         1         1           1         1         1                                                                                                    |                     |                                                      | รายชื่อ              | อผู้เสนอราคา           |                          |                  |                                      |                                   |                                      |                         |                        |                                                                                                    |        |  |  |
| 5401599010370 ห้างหุ้นส่วนจำกัด ห้างหุ้นส่วนจำกัดบ้านให่ธนหรัพย์ 2,000,000.00<br>พิเพ กลับหน้าดันหา<br>กลงระบบการจิตซ็อจ็อจ้างภาครัฐและราคา 2.1.9 กลาง ถนบพระราม 6 แขวงสามแสนใน เขตพญาไท กรุงเทพบทานตร 10400 โทร. 02-127-7000 ต่อ 6704 4647 FPR09965<br>4958 6979                                                                                                    |                     |                                                      | เลขปร                | ระจำตัวผู้เสียภาษี     | ากร                      |                  | 5                                    | ายชื่อผู้เสนส                     | าราคา                                |                         |                        | ราคาที่เสนอ                                                                                                |        |  |  |
| กลับหน้าค้นหา<br>กลระบบการจัดขึ้อจัดจำงภาครัฐและราคาช 2.1.9 กลาง ถนบพระราม 6 แขวงสามเสนใน เขตพญาไท กรุงเทพมหานตร 10400 โทร. 02-127-7000 ต่อ 6704 4647 FPR09965<br>4958 6979                                                                                                    |                     |                                                      |                      | 5401599010370          | ห้าง                     | หุ้นส่วนจำก      | กัด ห้างหุ้นส่วนจำกํ                 | <b>เ</b> ดบ้านใผ่ธนห              | ารัพย์                               |                         |                        | 2,000,000.00                                                                                               |        |  |  |
| ß                                                                                                    |                     | กองระบ<br>4958 697                                   | เบการจัดร่<br>8 6979 | ขึ้อจัดจ้างภาครัฐและรา | ana <b>2.</b>            | 1.9              | ที่ว                                 | <mark>มพ์ ก</mark><br>แขวงสามเสนใ | <b>ลับหน้าค้นหา</b><br>น เขตพญาไท กร | รุงเทพมหานคร 104<br>ไว้ | 400 โทร. 02-127        | -7000 я́а 6704 4647 <sub>FP</sub>                                                                          | RO9965 |  |  |

| ViewReport |                                |                                  |                                          | 1                           | / 1                                 |                      |                     |                                                                                    | ¢ ₹                 | ē    |  |
|------------|--------------------------------|----------------------------------|------------------------------------------|-----------------------------|-------------------------------------|----------------------|---------------------|------------------------------------------------------------------------------------|---------------------|------|--|
|            |                                |                                  |                                          |                             | 2.1.1                               | 1                    | 2 1                 | 1 10                                                                               |                     |      |  |
|            | 1. หน่วยงาน                    | กรมบัญชีกลาง                     |                                          |                             |                                     |                      |                     |                                                                                    | -                   | 2.1  |  |
|            | 2. เลขที่โครงการ               | 63107000020                      |                                          |                             |                                     |                      |                     |                                                                                    | _                   |      |  |
|            | 3. ชื่อโครงการ                 | ประกวดราคาจ้างก่อสร้างอา         | ค <mark>า</mark> รเปลี่ยนแปลงคณะกา       | รรมการดุจดาว ด้วย           | บวิธีประกวดราคาอิ <mark>เ</mark> ล่ | โกทรอนิกส์ (e-biddir | 19)                 |                                                                                    | _                   |      |  |
|            | 4. งบประมาณ                    | 2,000,000.00 บาท                 |                                          |                             |                                     |                      |                     |                                                                                    | _                   |      |  |
|            | 5. ราคากลาง                    | 2,000,000.00 บาท                 |                                          |                             |                                     |                      |                     |                                                                                    | _                   |      |  |
|            | 6. รายชื่อผู้เสนอ              | ราคา มีดังนี้                    |                                          |                             |                                     |                      |                     |                                                                                    |                     |      |  |
|            | เลา                            | ประจำตัวผู้เสียภาษีอากร          |                                          | รายชื่อผู้                  | ,<br>เสนอราคา                       |                      | ราเ                 | คาที่เสนอ                                                                          | _                   |      |  |
|            |                                | 5401599010370                    | ห้างหุ้นส่วนจำกัดบ้านไผ่ธนทรัพย์         |                             |                                     |                      | 2,000,000.00        |                                                                                    |                     |      |  |
|            | 7. ผู้ที่ได้รับการศั           | ัดเลือก ได้แก่                   |                                          |                             |                                     |                      |                     |                                                                                    |                     |      |  |
| ลำดับ      | เลขประจำตัว<br>ผู้เสียภาษีอากร | ซื่อผู้ขาย                       | เลชคุมสัญญา<br>ในระบบ <mark>e-</mark> GP | เลขที่สัญญา /<br>ใบสั่งซื้อ | วันที่ทำสัญญา /<br>ใบสั่งซื้อ       | จำนวนเงิน            | สถานะสัญญา          | เหตุผลที่คัดเลือก                                                                  |                     |      |  |
| 1          | 5401599010370                  | ห้างหุ้นส่วนจำกัดบ้านไผ่ธนทรัพย์ | 631022000025                             | 1/2563                      | 31/10/2563                          | 2,000,000.00         | จัดทำสัญญา/ PO แล้ว | เป็นผู้มีคุณสมบัติและข้อเสนอทางเ<br>กต้องครบถ้วนผ่านเกณฑ์คุณภาพม<br>ผแสนอราคาต่ำสด | เทคนิคถู<br>เละเป็น |      |  |
|            |                                |                                  |                                          |                             |                                     |                      |                     |                                                                                    |                     |      |  |
|            |                                |                                  |                                          |                             |                                     |                      |                     |                                                                                    |                     |      |  |
|            |                                |                                  |                                          |                             |                                     |                      |                     |                                                                                    |                     |      |  |
|            |                                |                                  |                                          | $\square$                   |                                     |                      |                     |                                                                                    | +                   |      |  |
|            |                                |                                  |                                          |                             |                                     |                      |                     |                                                                                    |                     | )    |  |
|            |                                |                                  |                                          |                             |                                     |                      |                     |                                                                                    |                     |      |  |
|            | 2 1 106                        |                                  | ່ວໜີບໜ້ຍໄຮ                               | พอกสณ์                      | ວນວອງຮູ                             | มสำคัญใจ             | เส้อเอเวตา          | าและ สตร 1                                                                         | แล้ว                |      |  |
|            | 2.1.10                         |                                  | เอเทราเการ                               | 511141-06                   | อฟูยย 13                            | ទីតា ២ស្ងេស          | រតហ្វេហ្វេ ២        | มแบบ อุญาา                                                                         | พรย                 |      |  |
|            | 2.1.116                        | าลิกที่ 본 เข่                    | พื่อดาวน์โ                               | หลดปร                       | ะกาศข้อ                             | มูลสาระ              | สำคัญในส์           | <sup>ู</sup><br>้ถัญญาเก็บไว้ใน                                                    | ເรູປແບບ່            | ไฟล์ |  |

PDF